## www.wise.com

Cada Aprendiz deverá criar uma conta gratuita na plataforma Wise para poder efetuar os pagamentos mensais do curso da formação.

## Guia para abertura da conta na Wise e transferências em reais usando a plataforma Wise.

Como abrir uma conta Wise no celular

- 1. Acesse o app da Wise e escolha a opção "Abra sua conta";
- 2. Insira o seu endereço de e-mail;
- 3. Escolha o tipo de conta, pessoal;
- 4. Selecione o país de residência;
- 5. Digite o seu número de telefone;
- 6. Você receberá um código de 6 dígitos por SMS para verificação;
- 7. Escolha uma senha para a sua conta;
- 8. Pronto, sua conta Wise está criada.

Como abrir uma conta Wise pelo computador

- 1. Acesse o site da Wise e selecione "Abra a sua conta";
- 2. Preencha o seu endereço de e-mail;
- 3. Escolha o tipo de conta, pessoal
- 4. Selecione o seu país de residência;
- 5. Digite o seu número de telefone;
- 6. Você receberá um código de 6 dígitos por SMS para verificação;
- 7. Escolha uma senha para a sua conta;
- 8. Pronto, sua conta Wise está criada.

Após sua conta estar aberta, complete seu cadastro envie a foto de um documento de identidade válido pode ser o passaporte, documento de identidade, o RG; ou a carteira nacional de habilitação, a CNH física.

Segue abaixo um guia de como enviar o seu pagamento para a conta business: Organization for the Arts & Whole Brain Learning.

## Como fazer a transferência internacional

- Clique no botão Enviar
- Para quem você está enviando dinheiro;
- Escolha adicionar beneficiário;
- Escolha a moeda de origem USD;
- Adicione uma conta beneficiária;
- Escolha Insira os dados bancários;
- Escolha: Empresa ou outros;
- Deixe marcado a opção: Eu tenho os dados bancários;
- Digite nos campos os dados bancários abaixo;
- Clique em Confirmar;
- Digite o Quanto você está enviando;
- Em método de pagamento clique no botão Mudar, para escolher o método de pagamento;
- Clique em enviar, Revise e confirme o seu pagamento;
- Você receberá uma confirmação da Wise em sua conta e também será enviado para seu e-mail;
- O contato da Organization for the Arts and Whole Brain Learnig ficará gravado em baixo na Página principal em Contatos recentes;
- As próximas transações basta escolher a Organization for the Arts and Whole Brain Learnig.

Segue abaixo o número da conta da Organization for the Arts & Whole Brain Learning.

E-mail de quem recebera o dinheiro Susanbello@gmail.com

Nome da empresa/organização

Organization for the Arts and Whole Brain Learning

ACH routing number:  $\rightarrow$  026073150

Numero da conta:  $\rightarrow$  822000969832

Tipo da conta: Corrente

 $País \rightarrow Estados Unidos$ 

Cidade → Fort Lauderdale

Estado → Flórida

Código Postal  $\rightarrow$  33308

Você só precisará fazer isso uma vez e, quando for enviar os próximos pagamentos para esse mesmo contato, os dados já estarão salvos em sua lista de beneficiários.

Em sua conta na página principal já vai aparecer o ícone da conta da Organization for the Arts & Whole Brain Learning.